2022-2023 シーズンの年間シートを購入される方は、以下の手順で入力をしてください。

【チケット予約・購入】 まずは、会員サイトマイページに会員IDとパスワードを入力して、ログインしてください。

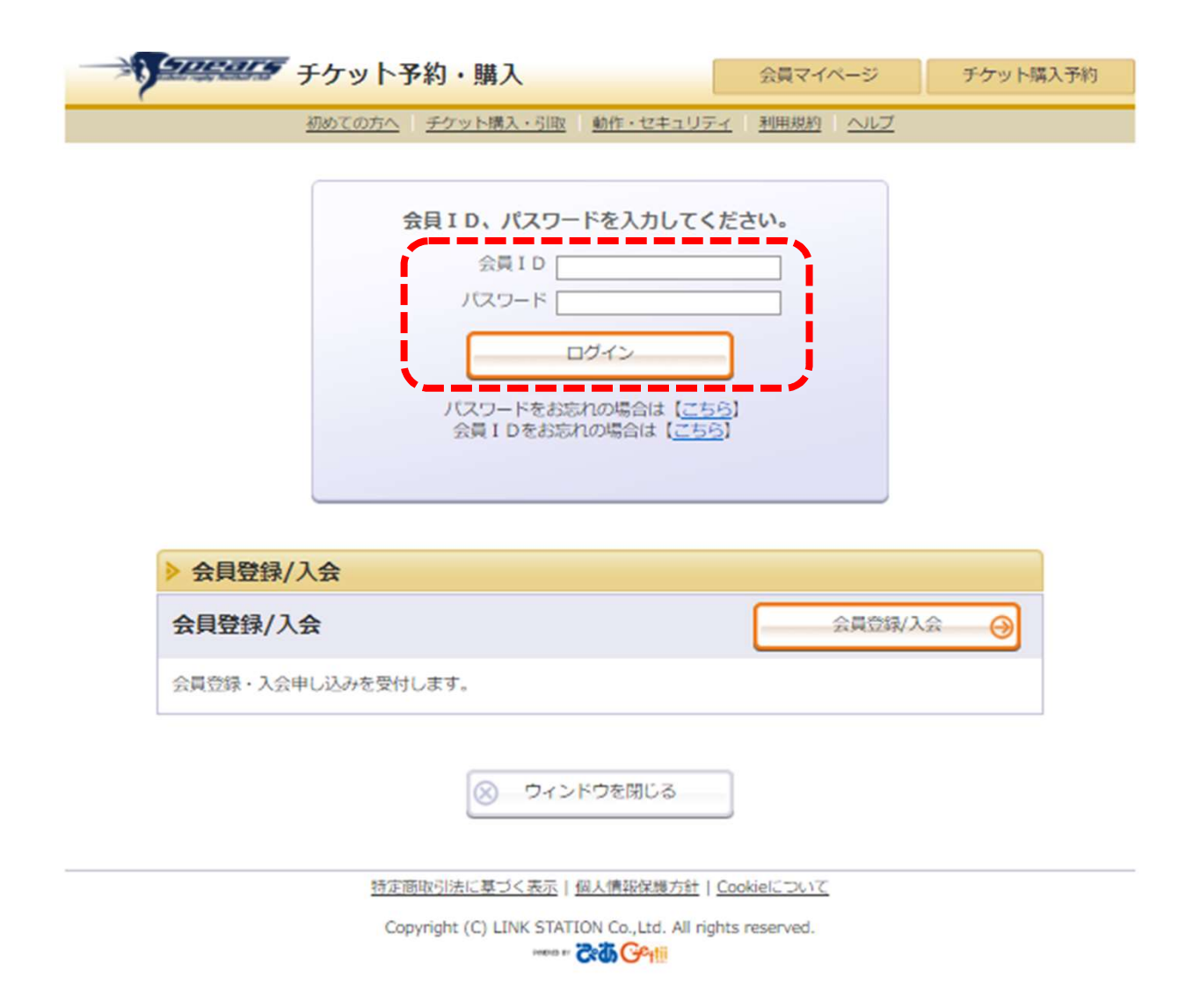

#### チケット購入方法について

2022-2023 シーズンの年間シートを購入される方は、以下の手順で入力をしてください。

【指定席を選択】

空席状況より、「S指定席(メイン)」・「A指定席(メイン)」・「A指定席(バック)」・「NISHIO"V"シート」・「NISHIOシート」を1つお選びいただき、「空席状況」の©をクリックしてください。

|                     | 表示      | 切替 公演日別席種一覧 🗸 |
|---------------------|---------|---------------|
| 試合日時/席種             | 空席状況    | 備考            |
| 2023年1月14日(土) 14:30 |         |               |
| S指定席(メイン)           | <u></u> |               |
| A 指定席 (メイン)         | <u></u> |               |
| A指定席(バック)           | <u></u> |               |
| NISHIO"V"シート        | <u></u> |               |
| NISHIOシート           | <u></u> |               |
|                     |         | 7             |

Copyright (C) LINK STATION Co.,Ltd. All rights reserved.

【指定席の購入枚数を選択】 ①予約枚数/組数より購入枚数を選択してください。 ②希望される座席指定方法の一つにチェックをしてください。 ③「次のページに進む」をクリックしてください。

| 席種・券種                                                      | 料金      | 予約枚数/組数               |
|------------------------------------------------------------|---------|-----------------------|
| S 指定席(メイン) シーズンシート                                         | 31,500円 | ① <u>選択▼</u> 枚        |
| S指定席(メイン) 小中高シーズンシート                                       | 21,000円 | <u>選択</u><br>1 枚<br>2 |
| 【 予約制限枚数 合計4枚まで 】<br>クレジットカードなどの即時決済 合計4枚まで<br>後日決済 合計4枚まで |         | 3 4                   |

| 2 | ▶Ⅰ                           | <b>E席指定方法</b>        |                                                        |
|---|------------------------------|----------------------|--------------------------------------------------------|
|   | <ul> <li>座席指定して予約</li> </ul> |                      | 会場図から座席ブロックを指定、指定ブロックの座席表から座席を指定して<br>ご予約できます。         |
|   | 0                            | 座席ブロック指定して予約         | 会場図から座席ブロックを指定、その座席ブロック内の予約可能席の中か<br>ら、座席がおまかせで確保されます。 |
| į | 0                            | 座席指定しないで予約(おま<br>かせ) | 予約可能席の中から、座席がおまかせで確保されます。                              |
|   | -                            |                      | 3                                                      |
|   | ©                            | 前のページに戻る             | ● 最初の画面に戻る 次のページに進む ⊖                                  |

# 【座席指定方法】 ④「座席指定して予約」を指定した場合

| 席種・券種                | 料金      | 予約枚数/組数 |
|----------------------|---------|---------|
| S指定席(メイン) シーズンシート    | 31,500円 | 1 🗸 枚   |
| S指定席(メイン) 小中高シーズンシート | 21,000円 | 選択~枚    |

## 【 予約制限枚数 合計4枚まで 】 クレジットカードなどの即時決済 合計4枚まで 後日決済 合計4枚まで

| 4 | ④ 座席指定方法                                       |                      |                                                        |
|---|------------------------------------------------|----------------------|--------------------------------------------------------|
|   | ۲                                              | 座席指定して予約             | 会場図から座席ブロックを指定、指定ブロックの座席表から座席を指定して<br>ご予約できます。         |
|   | <ul> <li>         座席ブロック指定して予約     </li> </ul> |                      | 会場図から座席ブロックを指定、その座席ブロック内の予約可能席の中か<br>ら、座席がおまかせで確保されます。 |
|   | 0                                              | 座席指定しないで予約(おま<br>かせ) | 予約可能席の中から、座席がおまかせで確保されます。                              |

#### 【座席指定方法】 ⑤ご希望のブロックの<u>◎</u>をクリック

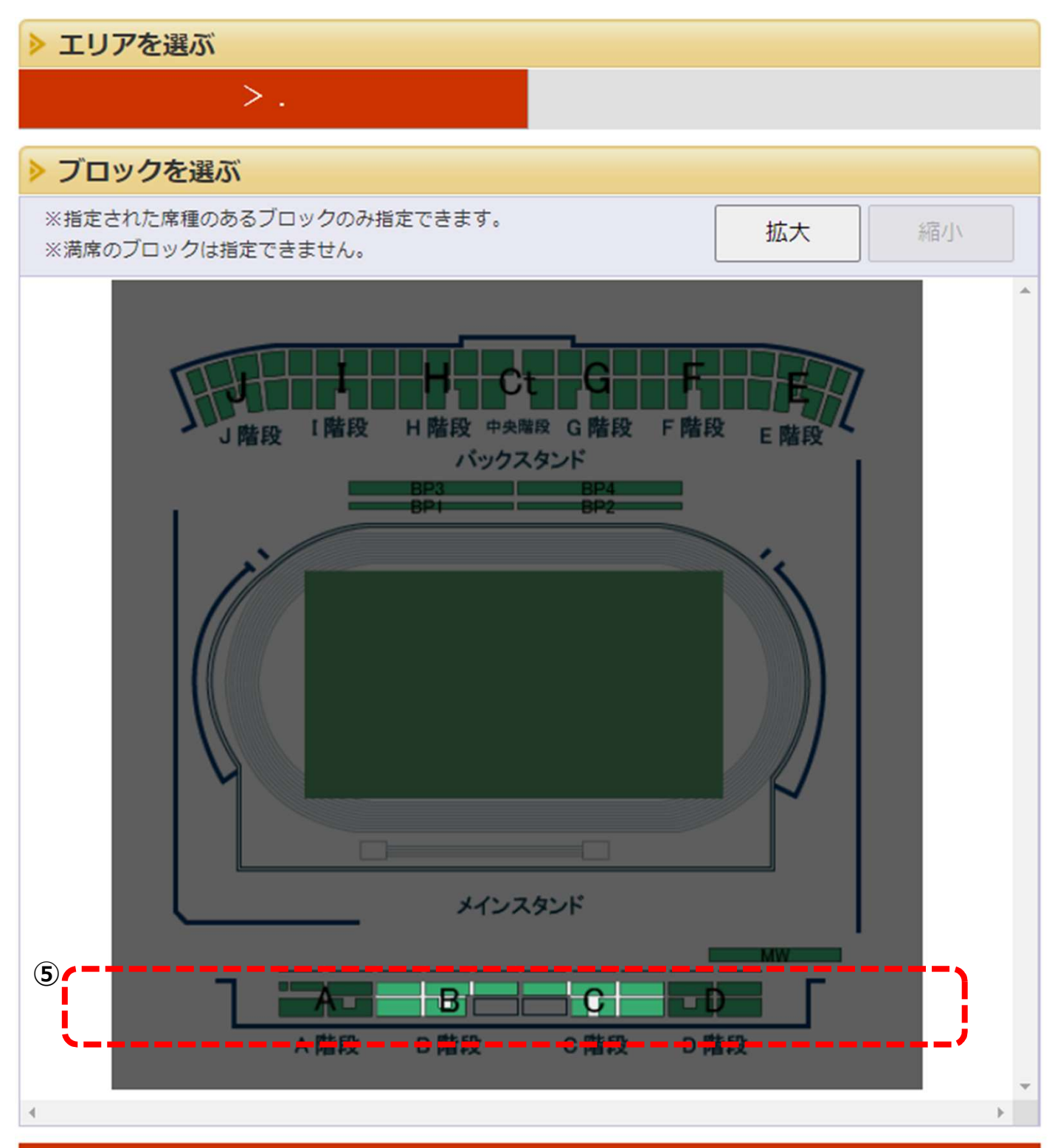

 > 一覧を閉じる
 (-)

 空席状況 ◎:余裕あり ○:残席あり △:残席わずか

 ⑤
 メインスタンド B

 メインスタンド C
 ○

## ⑥ご希望のブロックの座席をクリックすると座席の色が変わり「選択中座席」となります。 ⑦ご指定された座席が問題なければ「座席を確保する」をクリック

ご希望の座席を選択して「座席を確保する」ボタンをクリックして下さい。

| ▶ 座席を選ぶ                                                                                                    |                                                      |
|----------------------------------------------------------------------------------------------------|------------------------------------------------------|
| 送択中のブロック<br>B メインスタンド<br>別のブロックを見る                                                                                                    |                                                      |
| ※指定した予約枚数分の座席を選択して下さい。 拡大                                                                                                    | 縮小                                                   |
| 座席の向き(↑)       ()         A列       ()         B列       ()         C列       ()         D列       ()         F列       ()         F列       () | ▲<br>A列B列列列列<br>D列列列列<br>F列<br>J列列<br>N列<br>N列<br>N列 |
| ۰ <u>(</u>                                                                                                    | •                                                    |
| 選択可能座席     選択中座席       確保中座席     選択不可座席       (予約済・対象外座席)                                                                                                    |                                                      |
| 座席表から座席をクリックした時点ではなく、「座席を確保する」ボタンをクリックした時点で座<br>ます。 空席状況の変化によりご希望の座席が確保できない場合もありますので、予めご了承くだる                                                                                                    | 9席が確保され<br>さい。                                       |
|                                                                                                    |                                                      |

⑥ 前のページに戻る

最初の画面に戻る
 日本の
 日本の
 日本の
 日本の
 日本の
 日本の
 日本の
 日本の
 日本の
 日本の
 日本の
 日本の
 日本の
 日本の
 日本の
 日本の
 日本の
 日本の
 日本の
 日本の
 日本の
 日本の
 日本の
 日本の
 日本の
 日本の
 日本の
 日本の
 日本の
 日本の
 日本の
 日本の
 日本の
 日本の
 日本の
 日本の
 日本の
 日本の
 日本の
 日本の
 日本の
 日本の
 日本の
 日本の
 日本の
 日本の
 日本の
 日本の
 日本の
 日本の
 日本の
 日本の
 日本の
 日本の
 日本の
 日本の
 日本の
 日本の
 日本の
 日本の
 日本の
 日本の
 日本の
 日本の
 日本の
 日本の
 日本の
 日本の
 日本の
 日本の
 日本の
 日本の
 日本の
 日本の
 日本の
 日本の
 日本の
 日本の
 日本の
 日本の
 日本の
 日本の
 日本の
 日本の
 日本の
 日本の
 日本の
 日本の
 日本の
 日本の
 日本の
 日本の
 日本の
 日本の
 日本の
 日本の
 日本の
 日本の
 日本の
 日本の
 日本の
 日本の
 日本の
 日本の
 日本の
 日本の
 日本の
 日本の
 日本の
 日本の
 日本の
 日本の
 日本の
 日本の
 日本の
 日本の
 日本の
 日本の
 日本の
 日本の
 日本の
 日本の
 日本の
 日本の
 日本の
 日本の
 日本の
 日本の
 日本の
 日本の
 日本の
 日本の
 日本の
 日本の
 日本の
 日本の
 日本の
 日本の
 日本の
 日本の
 日本の
 日本の
 日本の
 日本の
 日本の
 日本の
 日本の
 日本の
 日本の
 日本の
 日本の
 日本の
 日本の
 日本の
 日本の
 日本の
 日本の
 日本の
 日本の
 日本の
 日本の
 日本の
 日本の
 日本の
 日本の
 日本の
 日本の
 日本の
 日本の
 日本の
 日本の
 日本の
 日本の
 日本の
 日本の
 日本の
 日本の
 日本の
 日本の
 日本の
 日本の
 日本の
 日本の
 日本の
 日本の
 日本の
 日本の
 日本の
 日本の
 日本の
 日本の
 日本の
 日本の
 日本の
 日本の
 日本の
 日本の
 日本の
 日本の
 日本の
 日本の
 日本の
 日本の
 日本の
 日本の
 日本の
 日本の
 日本の
 日本の
 日本の
 日本の
 日本の
 日本の
 日本の
 日本の
 日本の
 日本の
 日本の
 日本の
 日本の
 日本の
 日本の
 日本の
 日本の
 日本の
 日本の
 日本の
 日本の
 日本の
 日本の
 日本の
 日本の
 日本の
 日本の
 日本の
 日本の
 日本の
 日本の
 日本の
 日本の
 日本の
 日本の
 日本の
 日本の
 日本の
 日本の
 日本の
 日本の
 日本の
 日本の
 日本の
 日本の
 日本の

⑧表示された座席をご確認いただき間違いが無いかチェックします。
 ⑨間違っている場合は、「取消」をクリックし再度、入力をお願いします。
 ⑩表示された座席に問題が無ければ「チケットの決定」をクリック。

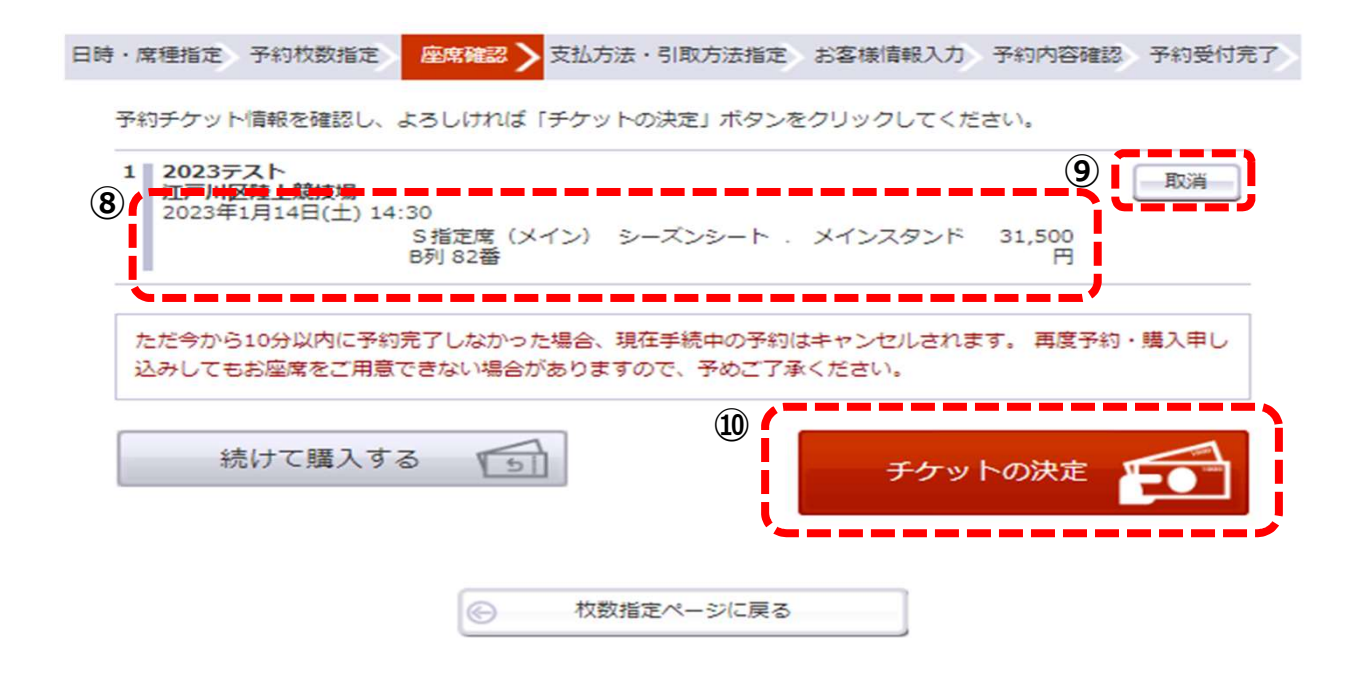

| (†<br>11<br>12                                                                                                   | チケット<br>)クレジ<br>)「次の | のお支払方法】<br>ットカード若しくはセブンイレブン払いの<br>ページに進む」をクリック                                                                              | のいづれかにチ:             | ェックを入れてください。                                                     |  |  |
|----------------------------------------------------------------------------------------------------|----------------------|----------------------------------------------------------------------------------------------------|----------------------|------------------------------------------------------------------|--|--|
| 日時                                                                                                    | ・席種                  | 指定 予約枚数指定 座席確認 支                                                                                                    | 払方法・引取方法             | お客様情報入力 予約内容確認 予約受付完了                                            |  |  |
|                                                                                                    | チケッチケッ               | ト代金の支払方法・チケット引取方法を<br>ト購入時には、チケット代金のほかに支<br>ののページへ戻る                                                                        | 指定して、「次の<br>払方法や引取方法 | Dページに進む」ボタンをクリックしてください。<br>まにより、手数料がかかる場合があります。<br>次のページに進む      |  |  |
|                                                                                                    | ≥ ₹                  | え払方法・引取方法                                                                                                    |                      |                                                                  |  |  |
| 11                                                                                                    | 選択                   | 支払方法                                                                                                    | 引取方法                 | サービス利用料・手数料                                                      |  |  |
|                                                                                                    |                      | クレジットカード                                                                                                    | 配送                   | ■配送手数料 770円/1申込当り                                                |  |  |
|                                                                                                    | 0                    | <ul> <li>予約受付完了と同時に決済され、即時予約確定となります。</li> <li>支払回数は«1回払い»のみのお取扱いとなります。</li> <li>以下のクレジットカードがご利用できます。</li> <li>アバス</li></ul> |                      |                                                                  |  |  |
| j                                                                                                    |                      | セブン・イレブン 😱                                                                                                    | 配送                   | <ul> <li>■支払手数料 165円/1申込当り</li> <li>■配送手数料 770円/1申込当り</li> </ul> |  |  |
| <ul> <li>予約有効期日までにお支払頂きます。</li> <li>○ お支払が確認できた時点で予約確定となります。</li> <li>オリジナル年間ADカードの発送は12月中旬を予定しております。</li> </ul> |                      |                                                                                                    |                      |                                                                  |  |  |
| ţ                                                                                                    |                      | ◎ 前のページへ戻る                                                                                                    |                      | 次のページに進む \Theta                                                  |  |  |

|                              | -ジへ戻る (14) 次のページに進む 🛞                                    |
|------------------------------|----------------------------------------------------------|
| > お客様情報 (「)                  | ※」は入力必須項目です。】                                            |
| お名前                          | 久保田太郎                                                    |
| お名前(カナ)                      | クボタタロウ                                                   |
| 電話番号                         | 03-3235-3111                                             |
| メールアドレス (13                  | A指定されたメールアドレスに予約確認メールを送信します。»                            |
| ※メールアドレスまたは                  | dummy@e-get.jp ¥角                                        |
| 帯メールアドレスのどちら                 | 5 例 gettarou@e-get.jp                                    |
| NEXTOCALEV.                  | dummy@e-get.jp                                           |
|                              | 確認のためメールアドレスを再度入っしてください。                                 |
|                              | kubota_spears@e-get.jp からのメールを受信許可してください。                |
|                              | i hostmaster@ www@ spam@などの特殊なアドレスはメールが届かない場合があ          |
|                              | 1989.                                                    |
| 携帯メールアドレス                    | «指定されたメールアドレスに予約確認メールを送信します。»                            |
| ※メールアトレスまたは想<br>墨メールアドレスのどちら | <sup>6</sup> dummy@e-get.jp 半角                           |
| かを入力してください。                  | 例 gettarou@e-get.jp                                      |
|                              | dummy@e-get.jp 半角                                        |
|                              | 発表のため機器メールアドレスを利度入力してくたさい。                               |
|                              | kubota_spears@e-get.jp からのメールを受信許可してくたさい。                |
|                              | husunastelle www.espanie/などい内かなアドレスはメールが用いない場合がの<br>ります。 |
|                              | *****                                                    |
|                              |                                                          |
| 5. 21. Stark to 1            | c/主和                                                     |
| <u>▶ クレジットカー</u> ト           | 「情報」                                                     |

| ▶ 送付先情報 【「※」は入力必須項目です。】 |                                                                   |    |  |  |
|-------------------------|-------------------------------------------------------------------|----|--|--|
| 会員住所                    | 久保田太郎<br>〒104-8307 東京都 中央区 京橋2-1-3 京橋トラストタワー<br>TEL: 03-3235-3111 | 選択 |  |  |
| 送付先住所1                  | 登録なし                                                              |    |  |  |

## 【チケット送付先の入力】 ⑮チケット送付先住所を入力してください。※の箇所は入力必須です。

| ▶ 送付先情報 【「※」は入力必須項目です。】 |                                                                   |    |  |
|-------------------------|-------------------------------------------------------------------|----|--|
| 会員住所                    | 久保田太郎<br>〒104-8307 東京都 中央区 京橋2-1-3 京橋トラストタワー<br>TEL: 03-3235-3111 | 選択 |  |
| 送付先住所1                  | 登録なし                                                              |    |  |

#### 予約完了時に送付先住所を登録する 🗌

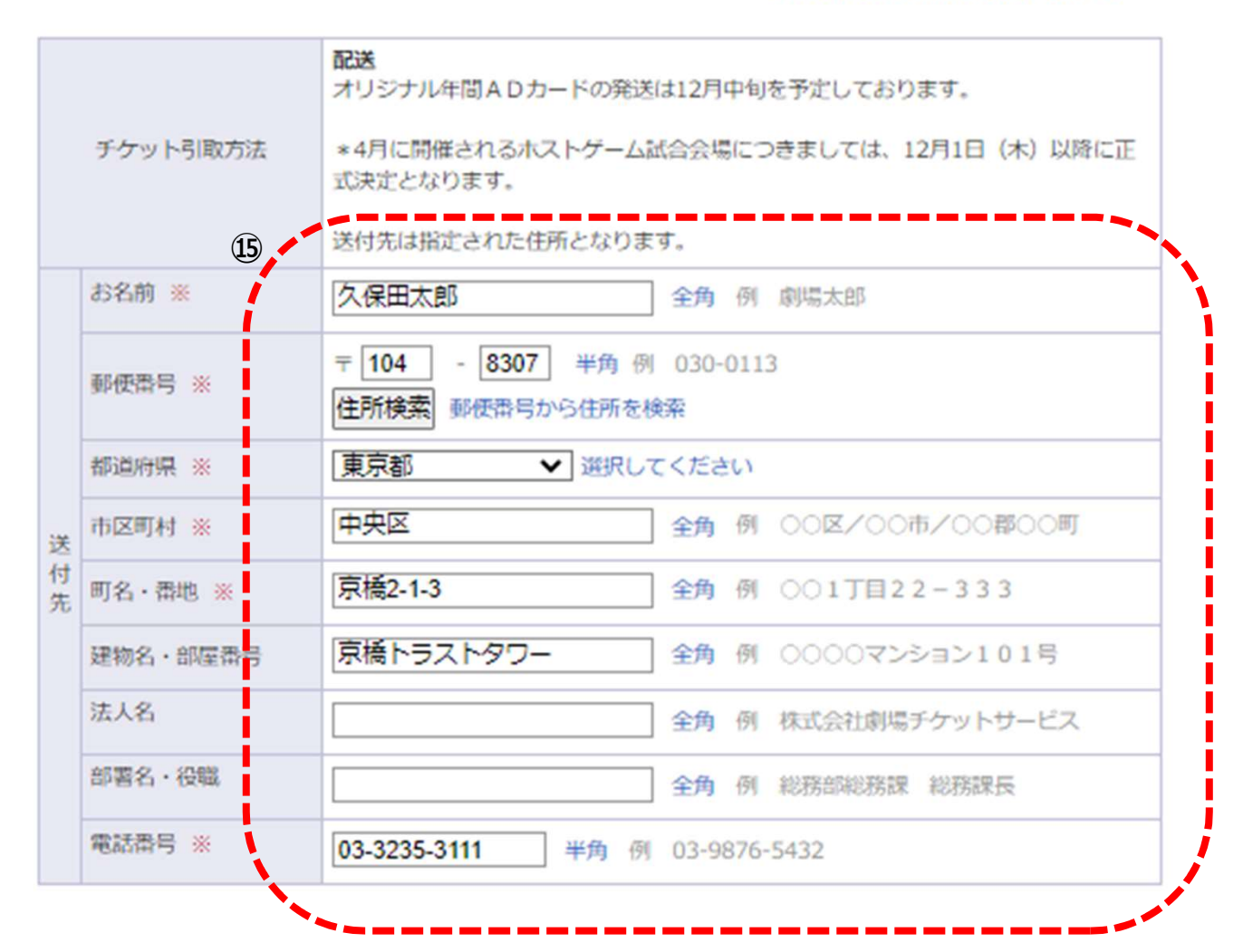

- ⑥「利用規約」をご確認いただき、「同意する」にチェックを入れます。
- ⑩「次のページに進む」をクリック⇒カード番号等必要事項を入力

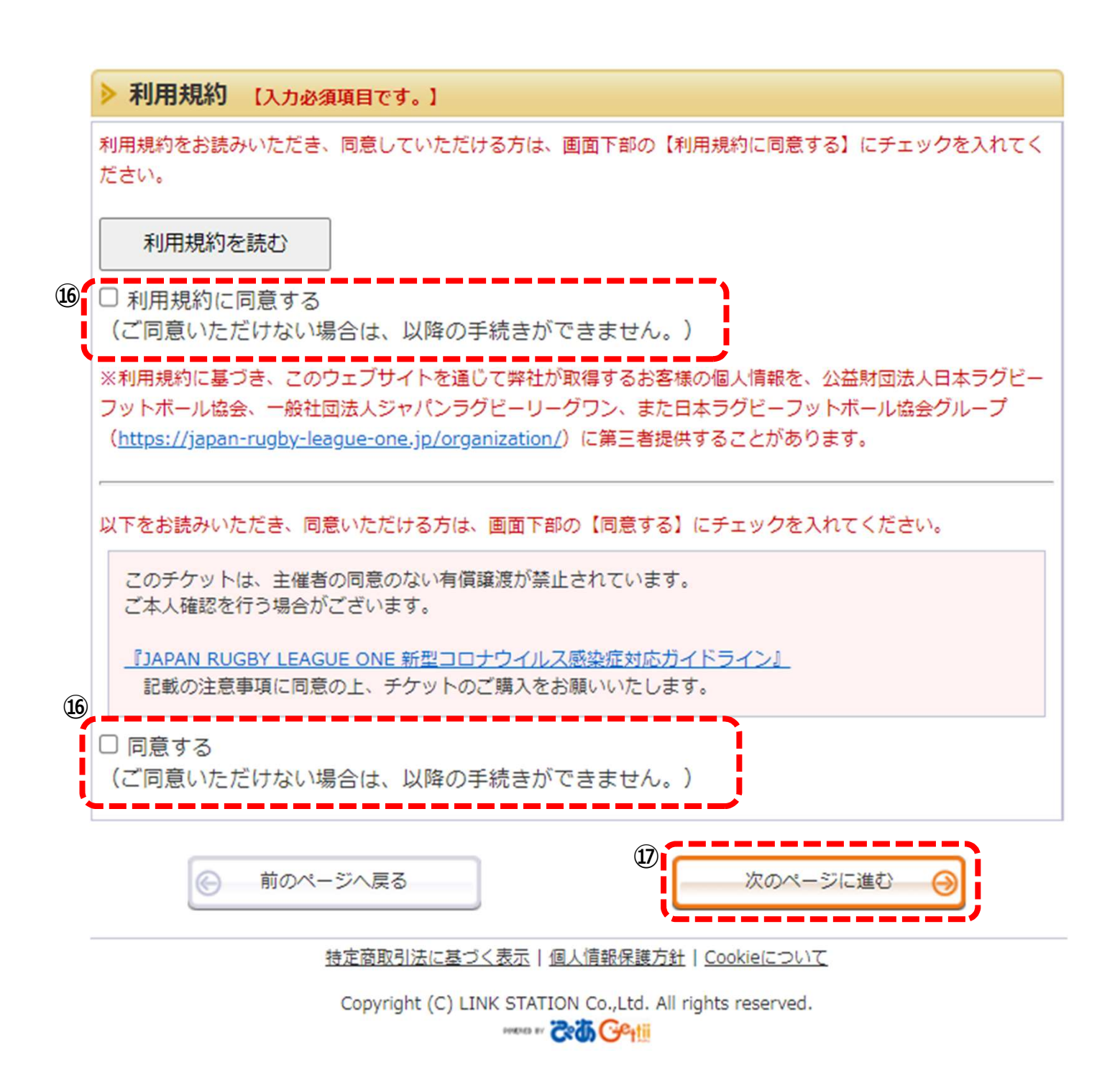